## Windows F5 Setup

- 1. Browse to: <u>https://vpn.ljmu.ac.uk/</u> and:
  - select Windows

| JOHN MOORES                                                                    |  |
|--------------------------------------------------------------------------------|--|
|                                                                                |  |
| To connect to the LJMU VPN, you'll need to download a VPN client.              |  |
| Download the VPN client fo Windows, hacOS or Chrome.                           |  |
| If you're having issues connecting to the VPN you can request help via HelpMe. |  |

2. A download titled 'BIGIPEdgeClient.exe' will begin on the bottom left of your screen.

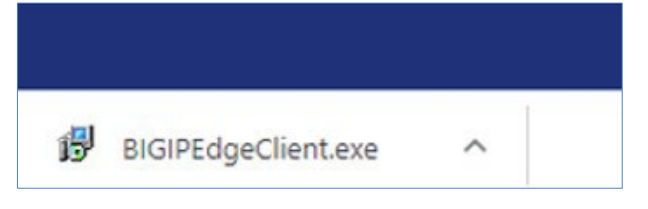

- 3. If you see the message, 'BIGIPEdgeClient.exe can't be downloaded securely':
  - select Keep

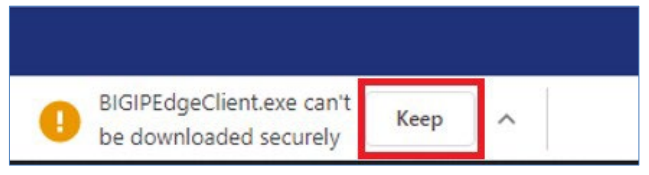

- 4. Once the file is downloaded:
  - select the **arrow**
  - select Open

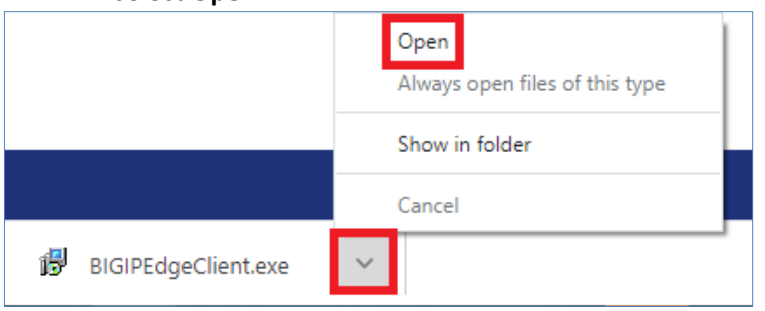

5. The BIG-IP Edge Client Setup window will be displayed:

#### select Next

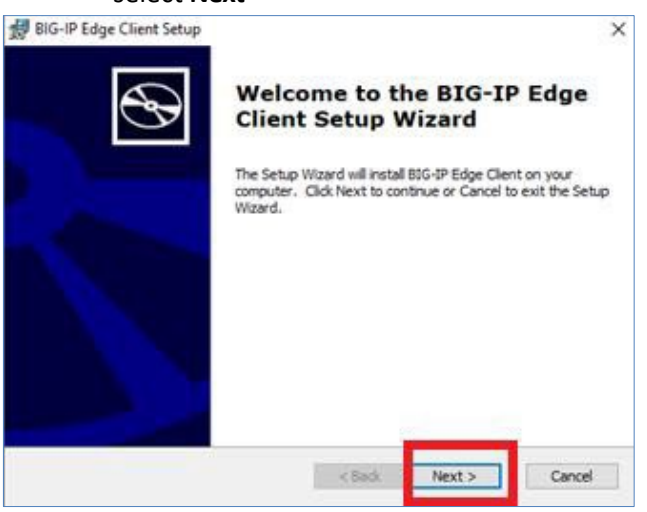

- 6. Then the Ready to Install screen will display:
  - select Install

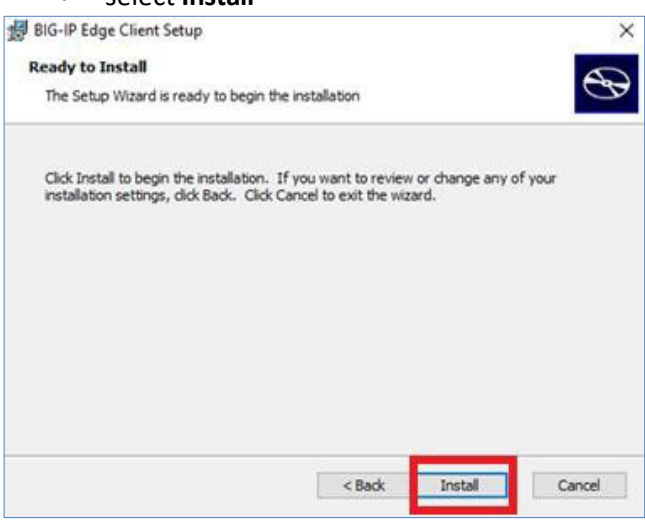

7. The 'Installing BIG-IP Client Setup' screen will then be displayed. Please note that this may take some time.

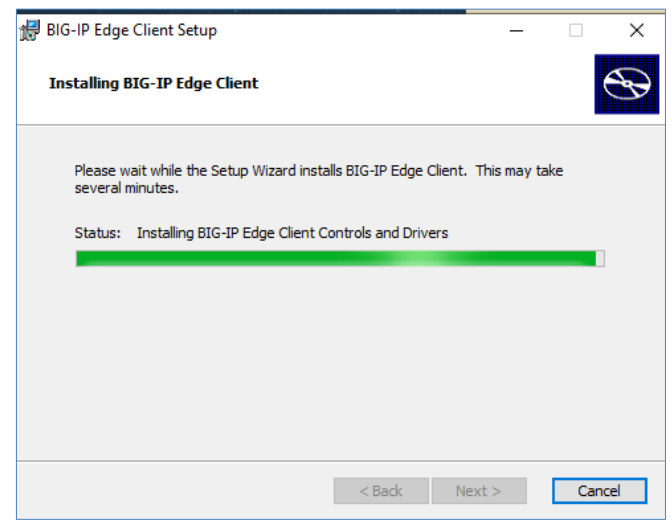

8. Once it is installed, you will see the 'Completing the BIG-IP Client Setup Wizard' screen:
Select Finish

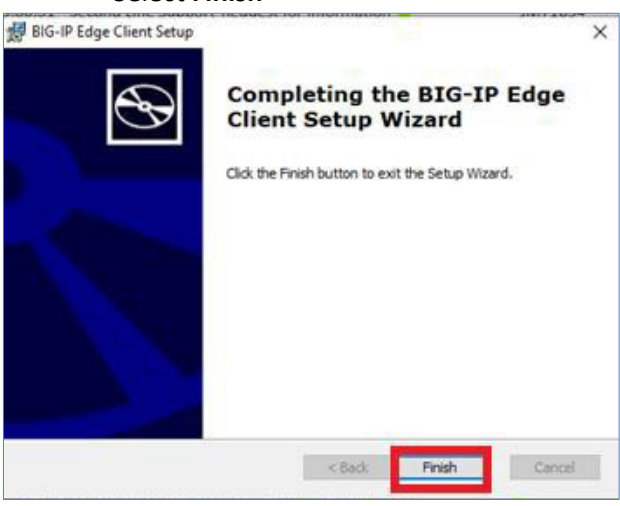

- 9. You will then need to:
  - go to your Start menu
  - find and select BIG-IP Edge Client

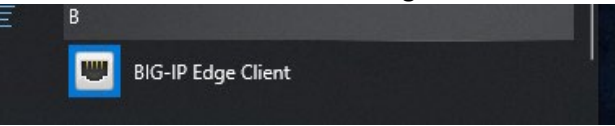

10. Selecting this shortcut will begin the final part of the setup process.

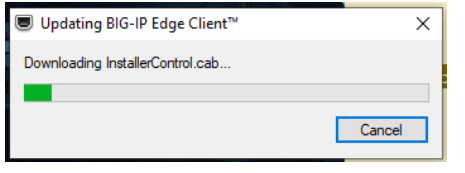

- 11. Once the setup is complete, you will be asked to log in. You will need to:
  - enter your LJMU Username (not your email ending with @ljmu.ac.uk)
  - enter your **Password**

|                   | 0                                              |                        |                                                                                                    |                                                                         |                    |     |        |
|-------------------|------------------------------------------------|------------------------|----------------------------------------------------------------------------------------------------|-------------------------------------------------------------------------|--------------------|-----|--------|
| ·*-               |                                                |                        |                                                                                                    | ■ LJMUVPN (https://vpn.ljmu.ac.uk) - BIG-IP Edge Client <sup>™</sup>    |                    | - 0 | ×      |
|                   |                                                |                        |                                                                                                    | <b>6</b> 5                                                              |                    |     |        |
|                   |                                                |                        |                                                                                                    | Secure Logon for                                                        |                    |     |        |
| •                 |                                                |                        |                                                                                                    | Liverpool John Moores<br>University                                     |                    |     |        |
|                   |                                                |                        | d'                                                                                                    | Username                                                                |                    |     |        |
| •                 |                                                |                        |                                                                                                    | Password                                                                |                    |     |        |
| BIG-IP Edge Clien | t <sup>re</sup>                                |                        | - 1                                                                                                    | Logon                                                                   |                    |     |        |
| Coni<br>Server:   | necting to se                                  | rver                   | Inbound Traffic<br>O b/s<br>Outbound Traffi<br>O b/s                                                                                                    |                                                                         |                    |     |        |
| Connection        |                                                | Courses                |                                                                                                    |                                                                         |                    |     |        |
|                   | Connect                                        | 0                      | Disconnect                                                                                                    |                                                                         |                    |     |        |
| Disconnect' butte | ection and automatica<br>on to close your conn | ection and disconnect. | onnection is dropped. Use                                                                                                    | This product is regressed from RS Networks. © 1999-2017 RS Networks. Al | I rights reperved: |     |        |
| Change Server     |                                                | Show Grap              | View Detail                                                                                                    |                                                                         |                    | C   | Cancel |
|                   |                                                |                        |                                                                                                    |                                                                         |                    |     | N.     |
|                   |                                                |                        | and the second second se |                                                                         |                    |     |        |

### 12. Finally, to connect to LJMU:

| Server: LIMUVPN<br>Connection duration: 00:00:03 |                   | 13.1 Kb/s<br>Outbound Traffic<br>77.9 Kb/s |
|--------------------------------------------------|-------------------|--------------------------------------------|
| Connect                                          | 0                 | Disconnect                                 |
| sconnect' button to close your connection        | onnect if your co | nnection is dropped. Use th                |

**13.** After a reboot, you relaunch the application by:

- Selecting the shortcut (as shown in step 9)
- entering your username and password (as shown in step 11)

### Students - The remaining steps in this guide are for Staff only. Please follow the link below to learn how to access an LJMU PC

https://www.ljmu.ac.uk/~/media/staff-intranet/help-withit/files/userguides/off-campus-remote-pc-updated.pdf?la=en

# **NB: Only for staff** Connect to an office PC

- 1. Select the Windows symbol in the bottom left corner of your screen and:
  - type Remote

### 2. Select Remote Desktop Connection

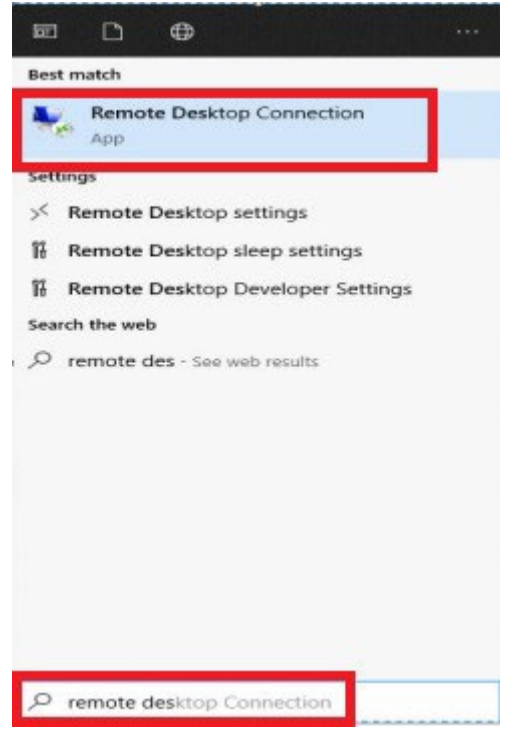

- 3. When the Remote Desktop Connection window appears, in the 'Computer' field enter:
  - your desktop PC asset number prefixed with JM, and suffixed with .jmu.ac.uk
  - For example, Asset number 74341 is Computer JM74341.jmu.ac.uk
  - then select Connect

| 4             | Remote Desktop<br>Connection           |
|---------------|----------------------------------------|
| Computer:     | JM74341 jmu ac uk                      |
| Usemame:      | None specified                         |
| You will be a | sked for credentials when you connect. |
| Show (        | Qotions Eelp                           |

4. The Credentials screen will appear, and you will be asked to enter your credentials.
 You must:

 select More Choices

| <ul> <li>- sele</li> </ul>       | ct <b>iviore Choices</b> |
|----------------------------------|--------------------------|
| Windows Security                 | ×                        |
| Enter your credentials           |                          |
| These credentials will be used t | o connect to             |
| Demos                            |                          |
| Password                         |                          |
| Remember me                      |                          |
| More choices                     |                          |
| ОК                               | Cancel                   |
|                                  |                          |

5. Then:

| Select Use a d                                                                       | lifferent account |
|--------------------------------------------------------------------------------------|-------------------|
| Windows Security Enter your credentials These credentials will be used to connect to | ×                 |
| B Use a different account                                                            |                   |
| ок                                                                                   | Cancel            |

- 6. Enter:
  - USERS\username
  - your usual password
  - select OK.

For example, USERS\CISATEST

| Windows Security                    | ×          |  |  |  |  |
|-------------------------------------|------------|--|--|--|--|
| Enter your credentials              |            |  |  |  |  |
|                                     |            |  |  |  |  |
| These credentials will be used to a | connect to |  |  |  |  |
|                                     |            |  |  |  |  |
|                                     |            |  |  |  |  |
|                                     |            |  |  |  |  |
|                                     |            |  |  |  |  |
| Remember me                         |            |  |  |  |  |
| Mora choicar                        |            |  |  |  |  |
| more critices                       |            |  |  |  |  |
|                                     |            |  |  |  |  |
|                                     |            |  |  |  |  |
|                                     |            |  |  |  |  |
|                                     |            |  |  |  |  |
|                                     |            |  |  |  |  |
| ОК                                  | Cancel     |  |  |  |  |
|                                     |            |  |  |  |  |

7. Accept the certificate by selecting Yes

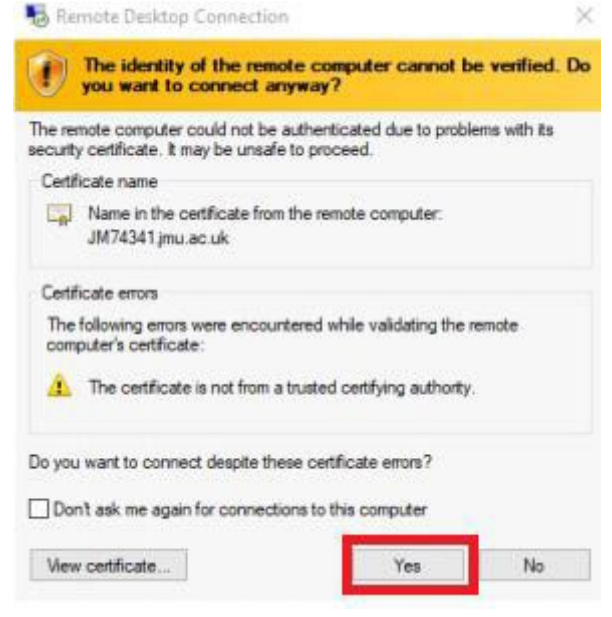

- 8. Your LJMU desktop should now be visible, and you can work as normal.
- 9. When you have finished for the day, end your session by:
  - selecting the **Log Off** tile on your desktop in the same way as you would normally log off at the end of the day.
- 10. Very important: Do not shut down your desktop PC (the one you are remotely connected to)